# Naviance/Family Connections Starting the College <u>Search</u> Process!

- We will add three schools to your "Colleges I'm Thinking About"
  - Write one Personal Post-Secondary Goal

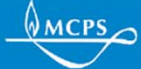

## Let's Get Started....Log Into Family Connections

Option 1: Type in the link:

https://connection.naviance.com/magruder

???Remember your login...your email address and password?

Username: studentID@mcpsmd.net Password: Student ID

Log In

| isername    |  |
|-------------|--|
|             |  |
| bassword    |  |
|             |  |
| remember me |  |
|             |  |
| Log In      |  |
| Log In      |  |

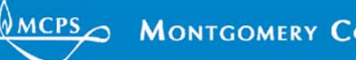

#### Start your College Search Process Click on the Colleges Tab.

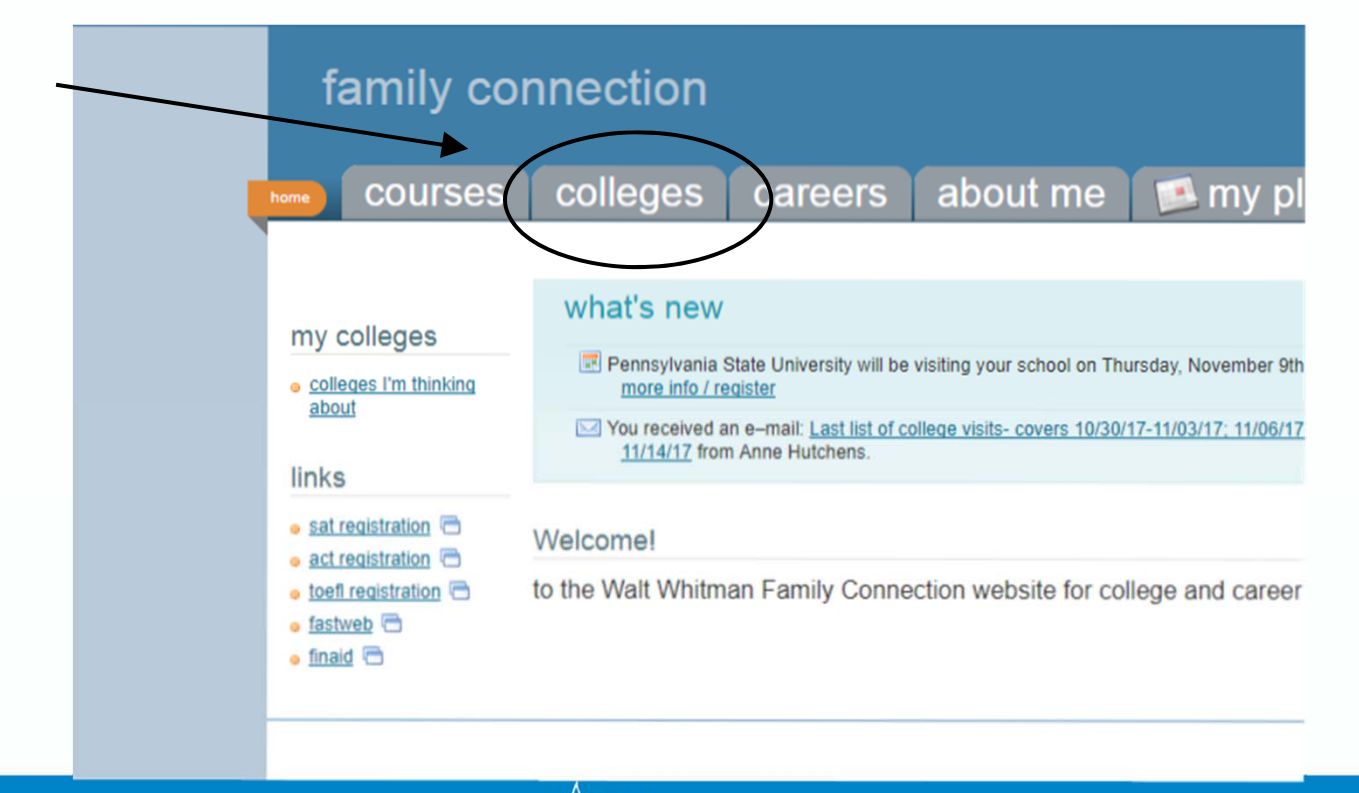

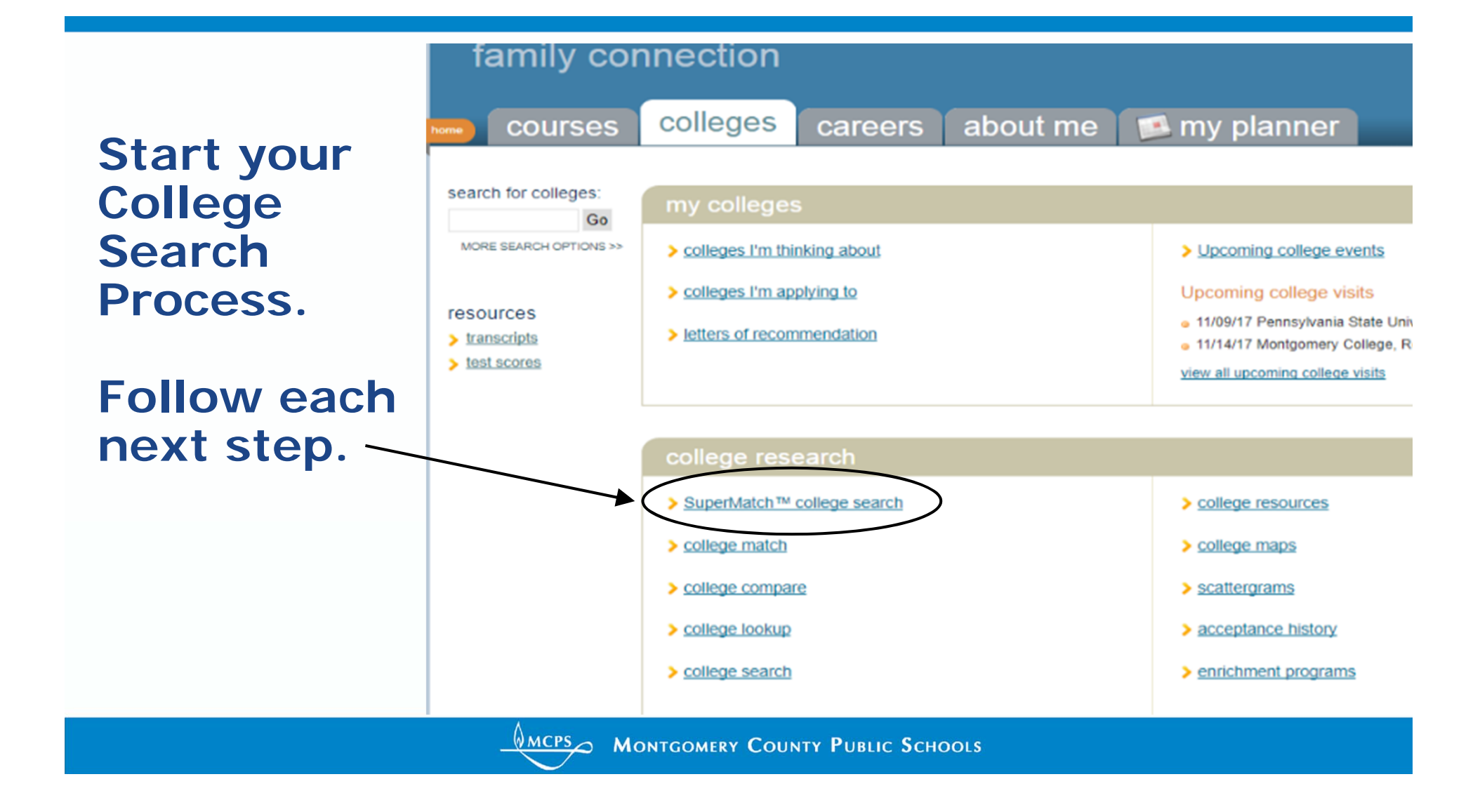

### **Colleges I'm Thinking about!**

# Lots of Data!!! Helpful Deadlines, Graph, Communication, Website,

and more...

#### colleges I'm thinking about

+ add colleges to this list | compare me

|                  |                  |          |             | Application Deadlines† |                 |          |                     | Actions                 |          |          |
|------------------|------------------|----------|-------------|------------------------|-----------------|----------|---------------------|-------------------------|----------|----------|
| College          | Delivery<br>type | Added By | My Interest | Early<br>Decision      | Early<br>Action | Priority | Regular<br>Decision | Manage<br>Communication | Graph    | www      |
| Bowie State Univ | a<br>a<br>a      | student  | N/A 🔻       | ] -                    | -               | -        | Feb 15              |                         |          |          |
| Salisbury Univ   | CA               | student  | N/A 🔻       | Nov 15                 | Dec 01          | -        | Jan 15              |                         |          |          |
| Towson Univ      | 모                | student  | N/A 🔻       | ] -                    | Dec 01          | -        | Jan 17              |                         | <b>E</b> | <b>B</b> |

Update Interest

Remove from List

Some Quick videos

What's Stopping You From Achieving Your Goals? https://www.youtube.com/watch?v=XZRw91uNMq0

Shout It Out https://www.youtube.com/watch?v=vmkLs-P5ewg

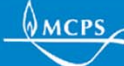

### Lets set a Post-Secondary Goal!

- Come back to the Home Screen
- Click on My Planner

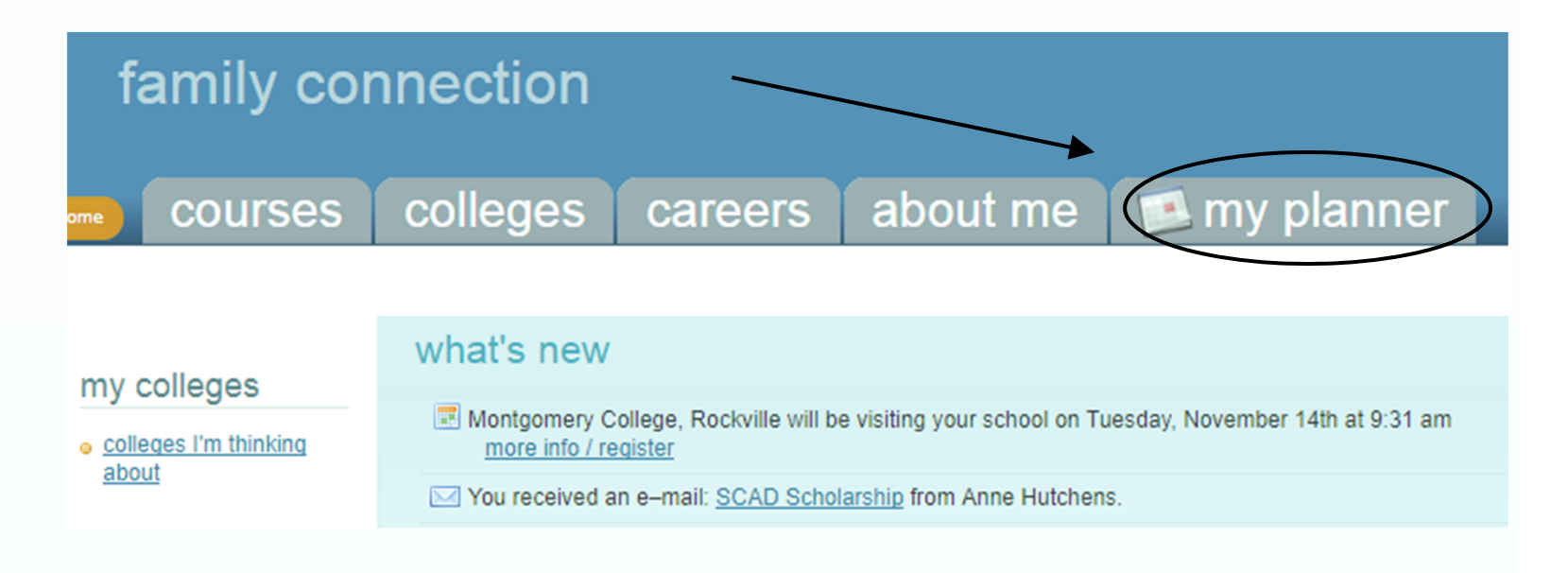

Click Goals...Add a new Goal "Select one", scroll to Post-Secondary Goal

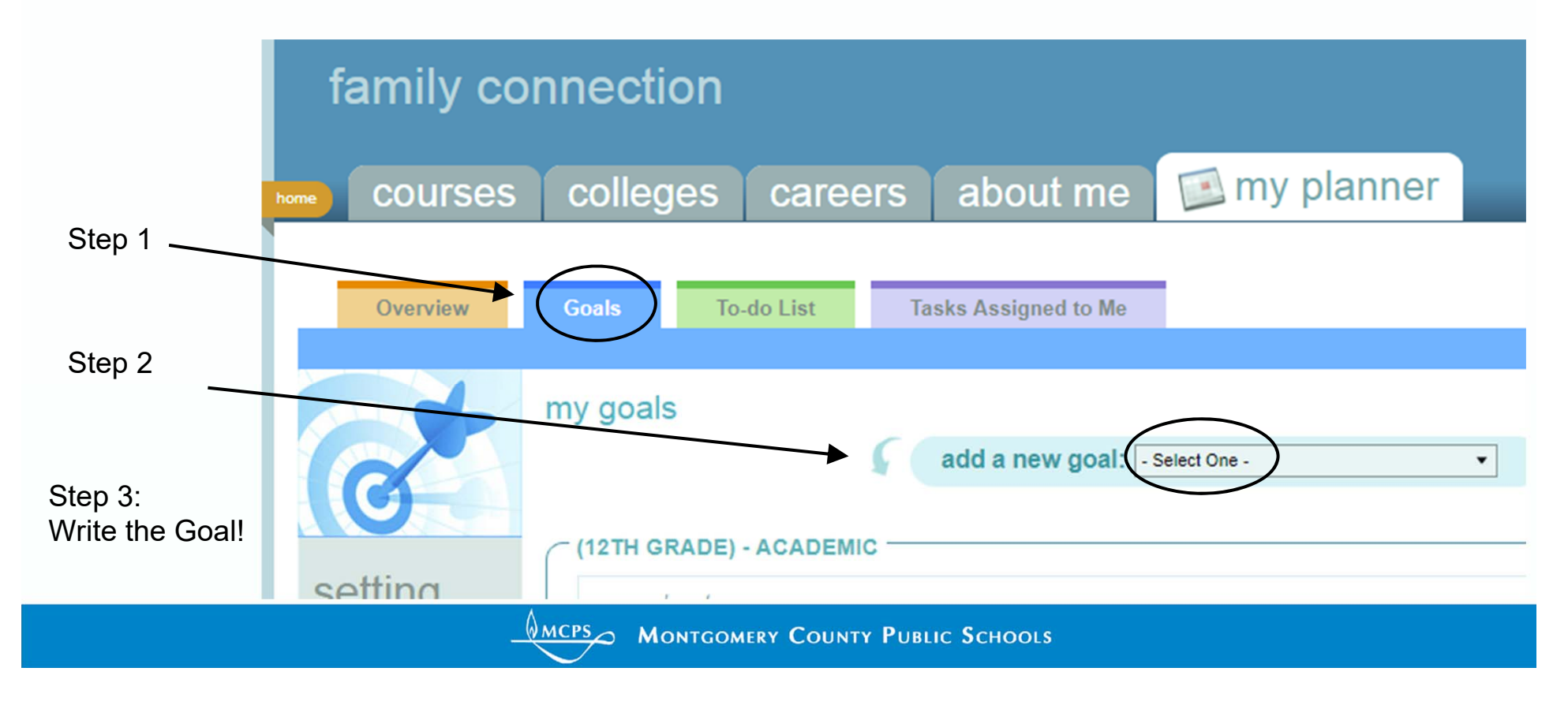

# **Done!**

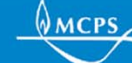